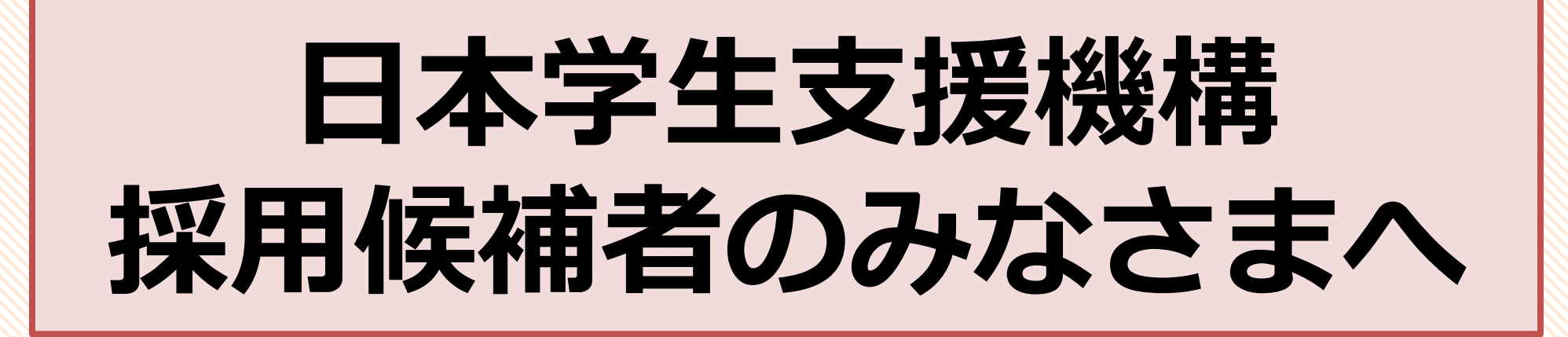

採用候補者決定通知を提出するまでの流れを説明します。 書類提出の準備ができた方から提出をし、 「進学届」の入力に必要なID・パスワードを受け取ってください。 なお、不足書類がある方も最後までこちらのスライドを確認し、 職員のところまでお越しください。

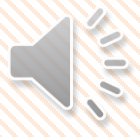

## 受付フォームの入力について

- ・「受付フォーム」の入力について
  - 以下のURLから「受付フォーム」を入力してください。

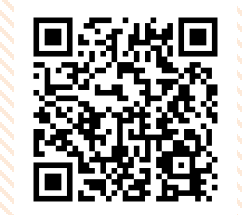

https://jvweb.kyoto-su.ac.jp/sec/wform/index.html?a=1&b=0001709618700475557

「受付フォーム」には採用候補となっている奨学金種別や電話番号等の入力が必要です。 こちらは<u>全員入力が必要</u>です。

・学内のWi-Fiについて

学内の無料Wi-Fi ネットワーク:KSU-WiFi

ユーザーID・パスワード:電子掲示板POST (BIND.note)に ログインする際と同じ

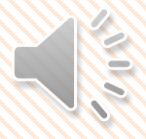

## 採用候補者決定通知の記入について

\*湯外大学選学者は使用しません

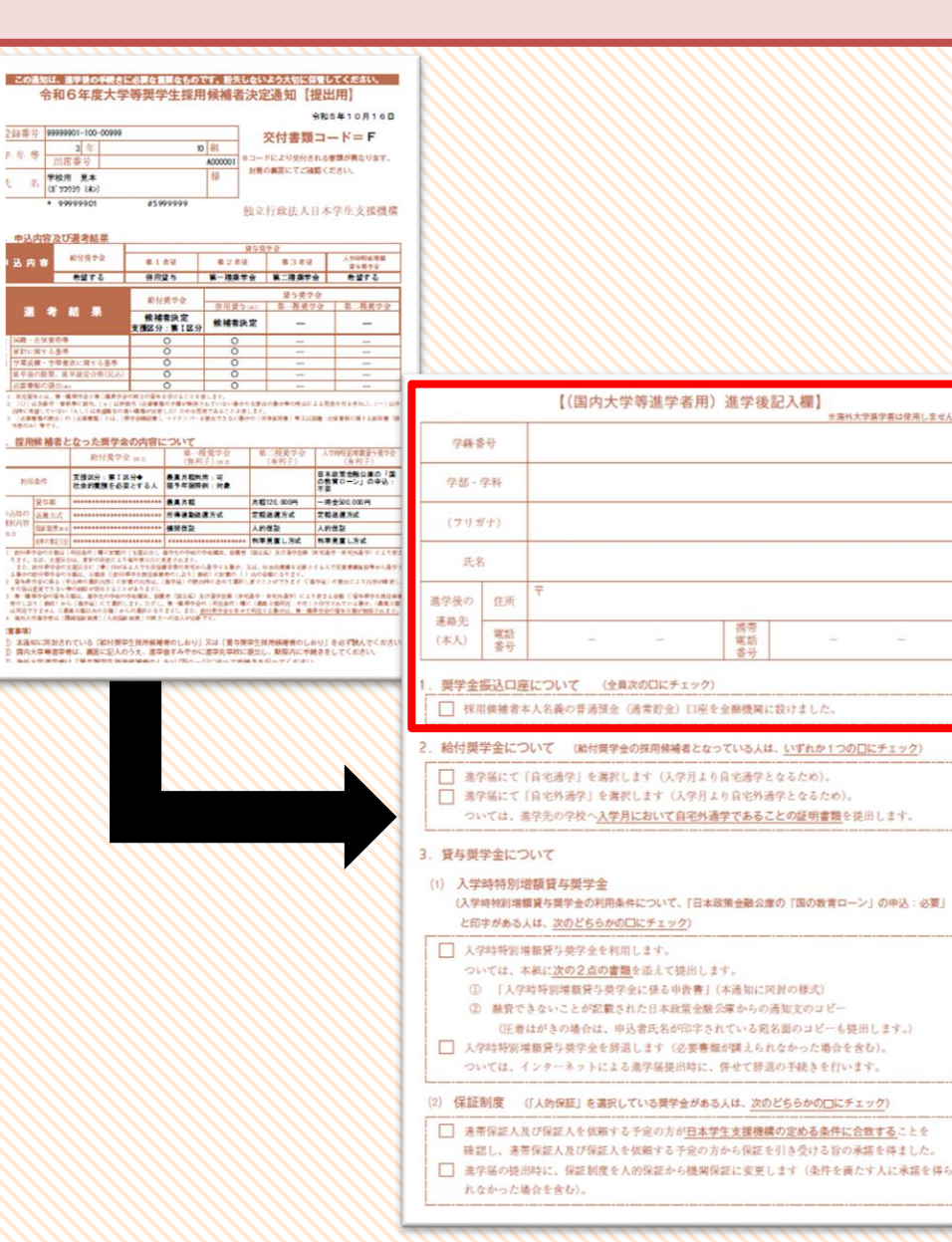

・決定通知の裏面【進学後記入欄】を記入してください。 ・学籍番号は、4月1日に交付された学生証に記載の4から 始まる6桁の番号を記入してください。 進学後の連絡先は、授業開始後の住所を記入してください。 電話番号欄は自宅の固定電話もしくは保護者の携帯番号を 記入してください。携帯電話番号欄は学生本人の番号を記入 してください。 奨学金振込み口座ができている方は1に∨を入れてください。 口座の開設がまだの方は、急ぎ開設をしてください。 奨学金の振込口座は学生本人名義に限ります。

### 給付奨学金採用候補者の方

|                                                                                                    | 合和6年度7                                                                                                    | 大学等奨学                                                                                                    | 生採用                                                                                                    | 候補者                                        | 決定                                                                                                    | 通知【批                                                                                         | 是出用】                                                                                                    |  |
|----------------------------------------------------------------------------------------------------|----------------------------------------------------------------------------------------------------|----------------------------------------------------------------------------------------------------|----------------------------------------------------------------------------------------------------|--------------------------------------------|----------------------------------------------------------------------------------------------------|----------------------------------------------------------------------------------------------|----------------------------------------------------------------------------------------------------|--|
|                                                                                                    |                                                                                                    |                                                                                                    |                                                                                                    |                                            |                                                                                                    | 4                                                                                            | 8和5年10月16日                                                                                                    |  |
| 」蘇南方                                                                                                    | aaaaaaa01-100-00                                                                                                    | 01-100-00999                                                                                                    |                                                                                                    |                                            | 交付書類コード=F                                                                                                    |                                                                                              |                                                                                                    |  |
| 年等 3年                                                                                                    |                                                                                                    |                                                                                                    | 10 組                                                                                                    |                                            |                                                                                                    | ドにより交付され                                                                                     | れる管題が異なります。                                                                                                   |  |
| 名                                                                                                    | 学校用 見本<br>(1° 92939 ミネン)                                                                                                    |                                                                                                    | 様                                                                                                    |                                            | 対策の裏面にてご確認ください。                                                                                               |                                                                                              |                                                                                                    |  |
| 中认内的                                                                                                    | * 99999901<br>容及び選考結果                                                                                                    | #599                                                                                                    | 99999                                                                                                    |                                            | 独立                                                                                                    | 行政法人日                                                                                        | 本学生支援機構                                                                                                    |  |
|                                                                                                    | -                                                                                                    |                                                                                                    |                                                                                                    |                                            |                                                                                                    | <u>*2</u>                                                                                    |                                                                                                    |  |
| 送内制                                                                                                    | B115 56 7 52                                                                                                    | 第13                                                                                                    | <b>在</b> 3課                                                                                                    | 第2希望                                       | a                                                                                                    | 第3希望                                                                                         | 人才40年2月增報<br>貸牛與牛业                                                                                            |  |
|                                                                                                    | 希望する                                                                                                    | 併用調                                                                                                    | (4                                                                                                    | 9 一種獎的                                     | ₽ <u>⊕</u>                                                                                                    | 第二種奨学会                                                                                       | と お留する                                                                                                    |  |
| 選考結果                                                                                                    |                                                                                                    | 給付き                                                                                                    | 給付奖学会                                                                                                    |                                            | 貸与奨学:                                                                                                    |                                                                                              |                                                                                                    |  |
|                                                                                                    |                                                                                                    | 候補<br>支援区分                                                                                                    | 候補者決定<br>支援区分:第【区分                                                                                                    |                                            | 定                                                                                                    | -                                                                                            | -                                                                                                    |  |
| 国時・在留室格等                                                                                                    |                                                                                                    | (                                                                                                    | 0                                                                                                    | 0                                          |                                                                                                    |                                                                                              | -                                                                                                    |  |
| 家計に関する基準                                                                                                    |                                                                                                    |                                                                                                    | 0                                                                                                    | 0                                          |                                                                                                    |                                                                                              | -                                                                                                    |  |
| 子来政権・子特常信に関する金(<br>富本段の新慧、富本設定合格(日人)                                                                        |                                                                                                    |                                                                                                    | 0                                                                                                    | 0                                          | _                                                                                                    | _                                                                                            |                                                                                                    |  |
| 必要書類の提出(#2)                                                                                                 |                                                                                                    | (                                                                                                    | 0                                                                                                    |                                            |                                                                                                    |                                                                                              |                                                                                                    |  |
| 日本のみ)単<br>採用候                                                                                               | マリシロ<br>(61.5 (11.5))<br>(2.5)<br>(2.5)<br>補者:なった異<br>給付)                                                                                                    | 400年14年60日2年1<br>11、(#中会482年1<br>学金の内容に<br>同学会(#1)                                                                                                  | と) ためま有史<br>マイテンパー 41<br>ついて<br>第一種<br>(毎利日                                                                                                    | であることをす<br>たれできない事<br>受学会                  | ELます。<br>企の [所<br>第                                                                                           | 等#用書)号スは国<br>二祖美学全<br>(加利子)                                                                  | ●・企業業券に関する証明書()<br>入学的特別地報貸与奨学会<br>(お)和子)                                                                     |  |
| 利用条件<br>支援区分:第10<br>社会的実践を必う                                                                                |                                                                                                    | 第1区分◆<br>を必要とする人                                                                                                    | 表演月輕利用:可<br>醫予年服持例:対象                                                                                                    |                                            |                                                                                                    | (1)(1)                                                                                       | 日本政策会融公庫の「国<br>の教育ローン」の中込:<br>不妥                                                                              |  |
| 利用条件                                                                                                    | 5瓶 ********                                                                                                    |                                                                                                    |                                                                                                    | 月戦                                         |                                                                                                    | 120, 000円                                                                                    | 一痔会500,000円                                                                                                   |  |
| 利用条件                                                                                                    | と時の 返還方式 ************                                                                                                    |                                                                                                    | 5++++++ 折得递勤感速方式                                                                                                    |                                            | 定数                                                                                                    | 退還方式                                                                                         | 製造運方式                                                                                                    |  |
| 利用条件<br>入時の<br>形内容                                                                                          | 和万式 ********                                                                                                    |                                                                                                    | #発作証                                                                                                    |                                            | 人的                                                                                                    | 保証                                                                                           | 人的保証                                                                                                    |  |
| 利用条件<br>込時の<br>約内容<br>2                                                                                     | 和方式<br>                                                                                                    | ***********                                                                                                    | M IN 17-M                                                                                                    |                                            |                                                                                                    |                                                                                              | 科学見書し方式                                                                                                    |  |
| 利用条件<br>込時の<br>2<br>2<br>2<br>2<br>2<br>2<br>2<br>2<br>2<br>2<br>2<br>2<br>2<br>2<br>2<br>2<br>2<br>2<br>2  | <ul> <li>電方式</li> <li>●●●●●●●●●●●●●●●●●●●●●●●●●●●●●●●●●●●●</li></ul>                                                                                                    | **************************************                                                                                                    | 9209809                                                                                                    |                                            | * (B):2-4                                                                                                    | の 液で通り形成 (日本)                                                                                | (完善の・日宅所通の) にこわせ                                                                                              |  |
| 利用条件<br>利用条件<br>2<br>2<br>3<br>3<br>3<br>3<br>4<br>4<br>4<br>4<br>4<br>4<br>4<br>4<br>4<br>4<br>4<br>4<br>4 | 電力式<br>(前皮市)<br>の意定:<br>の意定:<br>(支援)のは、第日本市・様に<br>支援)のは、第日本市・様に<br>支援)のは、第日本市・様に<br>などのう事は、「単規」のは、<br>第一分のう事は、「単規」のは<br>のからい、「単規」の<br>になっ、「中込中の事件」は、<br>またでは、の単規」の<br>たちない事の単価」の<br>または、一般で見てない。<br>本に、「単込中の事件」に<br>、またでは、一般で見てない。<br>本に、「単込中の事件」の<br>、、、、、、、、、、、、、、、、、、、、、、、、、、、、、、、、、、、、 | (本語の)(本語社会)<br>かよう場合(注)のに見<br>(記付単少本語注解)<br>(記付単少本語注解)<br>)(記(主任単少本語注解)<br>)(ことせぶります)、<br>や板のや板電(二)(記<br>(語)(しまっただし、<br>種)(からの語訳となう<br>)の前()(相)(して) | <ul> <li>四洋紙</li> <li>学児の学校の学<br/>度されます。</li> <li>言音の良宅から<br/>春のし立ち」事件</li> <li>事件場上の読がが</li> <li>章(国公報)次は</li> <li>第一億県学会の<br/>ますう。また、計画</li> </ul> | (4) (1) (1) (1) (1) (1) (1) (1) (1) (1) (1 | <ul> <li>(国立4)</li> <li>又は、8)</li> <li>月の会</li> <li>しますこ</li> <li>宅港や・</li> <li>宅港港</li> <li>マ市川市小</li> </ul> | (1) 次び湯や形地(1)<br>(次の度値の必要とう<br>幅になります。<br>とができます(1)型<br>自宅が湯や)により<br>(月期利用:不可)と<br>る第合は、第一個単 | (宅港学・首宅内港学)により支<br>にとんで元業変通路設帯から港学<br>印刷」の受加により内容が増更<br>更まる金額((登中場中の増更)<br>印学されている物か、(最高升)<br>中学の登中月間が回回されます。 |  |

## 給付奨学金採用候補者の方は、 次のA、Bのスライドを確認して ください。

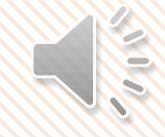

## 採用候補者決定通知の記入について

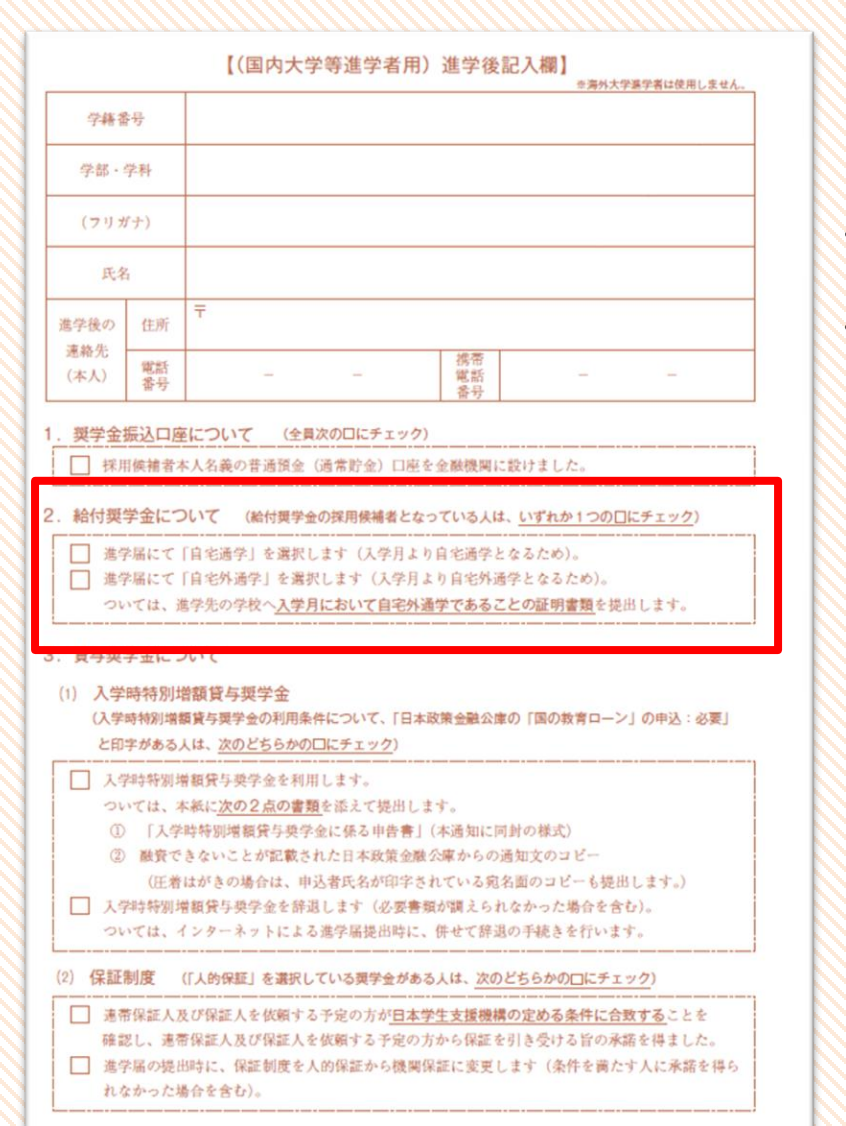

### 給付奨学金採用候補者の方のみ

### ・通学形態で該当する方に / を入れてください。

・<u>「自宅外通学」にマを入れた方</u>は、次の2点を決定通知と一緒に 提出してください。

①通学形態変更届 (自宅外通学)

※こちらの様式は、会場にあります。

HP上で事前に案内しているものと同じです。

②マンションの契約書のコピー等

※提出書類は「通学形態変更届(自宅外通学)」の裏面を

確認してください。

※大学寮に住む予定の方は不要です。①のみ提出してください。

### 通学形態変更届の記入について B

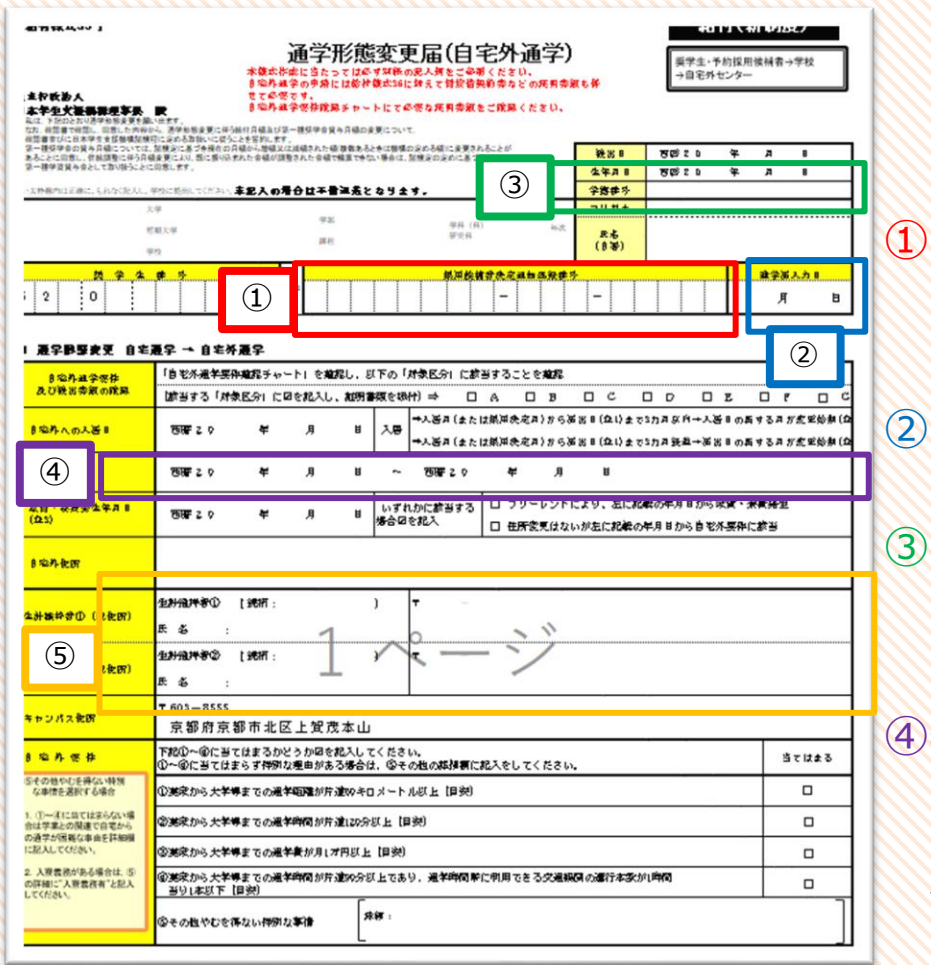

給付奨学金採用候補者で自宅外通学の方のみ 奨学生番号を除くすべての箇所を記入してください。 次の①~⑤は記入の際に注意してください。 『採用候補者決定通知登録番号』欄には、採用候補者決定通知 (表面)上部の登録番号を記入してください。

『進学届入力日』は、空欄で提出してください。

③学籍番号は4月1日に交付された学生証の6桁の番号を記入して ください。

④契約期間はマンション等の契約書に記載している契約期間を記入してください。

大学の寮に住む方は、2024/4/1~2025/3/31としてください。

を計維持者とは父母になります。(父母共にいる場合は2人と も)父母共にいない場合は、主に生計を維持している人になります。

## 入学時特別増額貸与奨学金採用候補者の方

#### この通知は、進撃後の手続きに必要な重要なものです。紛失しないよう大切に保管してください。 令和6年度大学等奨学生採用候補者決定通知【提出用】

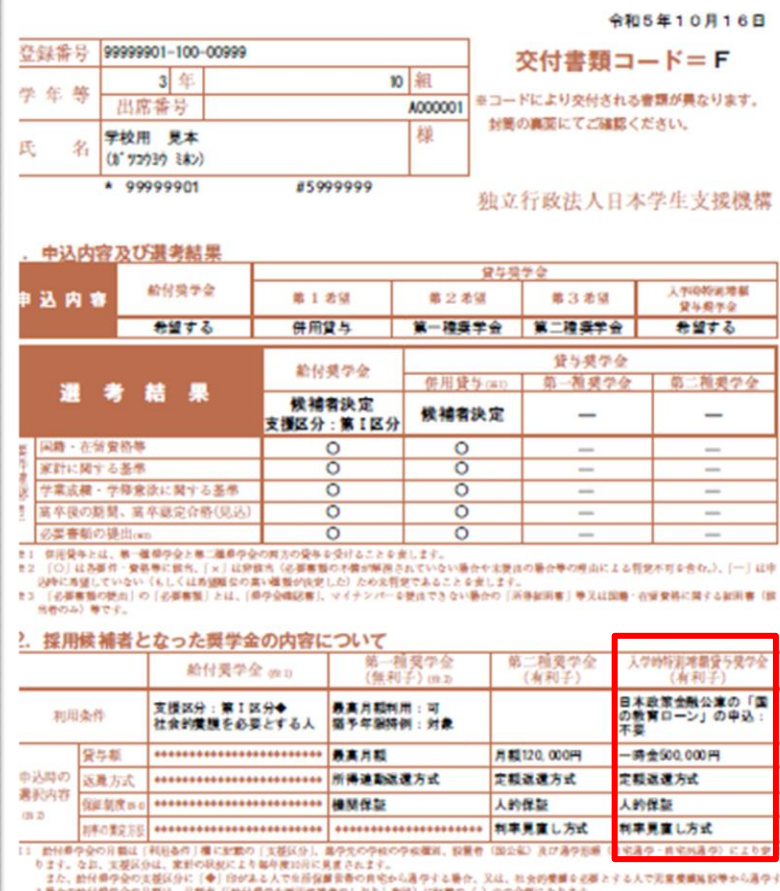

- る場合の批任部分会の目前は、目前ま(1批任部分を担任部署参のし出た)前回)に加加の()自つ会部になります。 12 後半部分会に係る「中込時の第四内容」に加加の内容は、(単分品)の統計時に洗めて第三しますことができます(単分品)の要目により内容が確定し その保護支援できない場合の部(が気かることがあります)。
- ての構成化できない場合の構成であったことがあっていた。 第一個世界の受合う用紙は、豊からの多いのないが、製作用の多いが、製作の多なのでの構成で、用な用品を引いたことを知道(会も様やられ用品構成 者のしより「新化」から「出きな」という意味します。ただし、第一個世界などの「利用品を用価に「温度 月前利用:不可」と目字をたている等か、「温度月但」 は利用できません(温度月間にから用価」からの選択となります。。たた、 参加価学なな様々に利用する整合は、第一個単学なな様々に利用する整合は、第一個単学なの等か用価が相目されます。 14 歳の人が豊からは「国際発展は利用」(人の情報に利用」のの意味となります。

#### 

本通知に同封されている「給村関学生貸用保補者のしおり」又は「貸与奨学生採用保補者のしおり」を必ず貸んでください。
 国内大学等選学者は、裏面に記入のうえ、進学後すみやかに進学先学校に提出し、緊股内に手続きをしてください。
 海外大学選学者は「貸与奨学生技用保補者のしおり」四ページに従って手続きを行ってください。

入学時特別増額貸与奨学金を希望する方は、次のことを確認してください。

- ・日本政策金融公庫の
  - 「国の教育ローン」の申込:不要
  - ⇒添付書類はありません。
    - 「進学届」入力時に
  - 希望する場合は、「はい」を選択してください。
  - 希望しない場合、「いいえ」を選択してください。

### ・日本政策金融公庫の

- 「国の教育ローン」の申込:必要
- ⇒希望する場合、添付書類が必要ですので、次のスライドを確認してください。
- ⇒希望しない場合、採用候補者決定通知裏面の「辞退します」に チェックを入れてください。

# 入学時特別増額貸与奨学金について

◎海外大学選学者は使用しません

R.

学练番号

「国の教育ローン」の申込:必要の方が、入学時特別増額貸与奨学金を希望する場合は、 次の手順で手続きをしてください。 【(国内大学等進学者用)進学後記入欄)

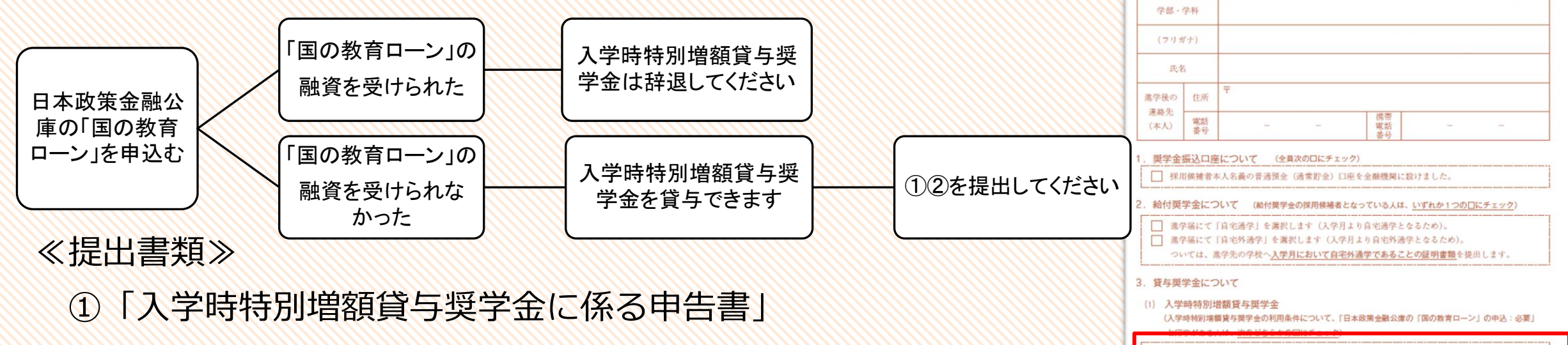

| 庫の国の教育 Қ                                                                                     | (本人) 番号 電話 電話                                                                                                    |  |  |
|----------------------------------------------------------------------------------------------|----------------------------------------------------------------------------------------------------|--|--|
| ローン」を申込む                                                                                     | <ol> <li>         1. 要学金振込口座について (全員次のロにチェック)          1. 現学金振込口座について (全員次のロにチェック)      </li> <li>         採用候補者本人名義の普通預金(通常貯金)口座を金融機関に設けました。      </li> </ol>                                                   |  |  |
|                                                                                              | <ol> <li>給付奨学金について (給付奨学金の採用候補者となっている人は、いずれか1つの□にチェック)</li> <li>満学届にて「自宅通学」を選択します (入学月より自宅通学となるため)。</li> <li>満学届にて「自宅外通学」を選択します (入学月より自宅外通学となるため)。</li> <li>ついては、進学先の学校へ入学月において自宅外通学であることの証明書類を提出します。</li> </ol> |  |  |
| ①「入学時特別増額貸与奨学金に係る申告書」                                                                        | <ul> <li>3. 貸与奨学金について</li> <li>(1) 入学時特別増額貸与奨学金<br/>(入学時特別増額貸与奨学金の利用条件について、「日本政策金融公庫の「国の教育ローン」の申込:必要」</li> </ul>                                                                                                 |  |  |
| ② 融資できないことが記載された                                                                             | <ul> <li>入学時特別増額貸与奨学金を利用します。</li> <li>ついては、本紙に次の2点の書類を添えて提出します。</li> <li>① 「入学時特別増額貸与奨学金に係る申告書」(本通知に同封の様式)</li> </ul>                                                                                            |  |  |
| 日本政策金融公庫からの通知文のコピー                                                                           | <ul> <li>② 融資できないことが記載された日本政策金融公庫からの通知文のコピー<br/>(圧着はがきの場合は、申込者氏名が印字されている宛名面のコピーも提出します。)</li> <li>□ 入学時特別増額貸与奨学金を辞退します(必要養類が調えられなかった場合を含む)。<br/>ついては、インターネットによる進学届提出時に、併せて辞退の手続きを行います。</li> </ul>                 |  |  |
| 今から日本政策金融公庫に申込む方へ                                                                            | (2) 保証的皮 (1人的)採証」を選択していの果子型がある人は、AOUC555かり1(k,7179)<br>■ 差帯保証人及び保証人を依頼する予定の方が日本学生支援機構の定める条件に合数することを<br>中部1 未常保証人を依頼する予定の方がら日本学生支援機構の定める条件に合数することを<br>● またいまたの子供を用いていための子供を用いたがの子供を用いた。                           |  |  |
| ■日本政策金融公庫での審査結果が出るまでには、10日前後かかります。 ■「国の教育ローン」を申込む方は、コールセンター(0570-008656)に電話して、必要書類を請求してください。 | ★年齢し、差市休蔵へ及び休蔵人を気候する「たの力から休蔵を引き入りる目の休憩を行えたか。<br>■ 進学部の是お時に、保証制度を人的保証から機関保証に変更します(条件を満たす人に承諾を得ら<br>れなかった場合を含む)。                                                                                                   |  |  |
| ■「国の教育ローン」の概要や申込方法は、大学にお問い合わせいただいてもご案内できませんので、日本政策金融公庫に<br>お尋ねください。                          |                                                                                                    |  |  |

| 「採用候補者決定通知」提出後の流れ                                                                                                    |  |                                                                                                    |   |  |  |  |
|----------------------------------------------------------------------------------------------------|--|----------------------------------------------------------------------------------------------------|---|--|--|--|
| 進学届の入力準備                                                                                                    |  | 進学届の入業                                                                                                    | ל |  |  |  |
| <section-header><section-header><form><section-header><form><section-header><form><section-header><form><section-header><form></form></section-header></form></section-header></form></section-header></form></section-header></form></section-header></section-header> |  | <image/> <image/> <image/> <image/> <image/> <image/> <image/> <image/> <section-header><section-header><text><text><text><text></text></text></text></text></section-header></section-header> |   |  |  |  |

配付書類をしっかり読んで、 きっちり「進学届入力下書き用紙」を作成してください 進学届の入力は1回限り! 間違いのないように入力してください

「進学届」で変更可能な項目

記載されている内容は

変更可能

### 「進学届」で変更できる内容

- ・一部の奨学金の辞退(全員) ⇒ (例) 第一種と第二種の採用候補生になっているが、第二種を辞める ・あなたの生年月日(全員)
- ・生計維持者(父母等)の情報(給付)
- ・奨学金の貸与月額(貸与)
- ・保証制度(貸与)
- ・利率の算定方法(貸与)
- ・返還方式(貸与)

### 「進学届」で変更できない内容

- ・氏名の変更(全員)
- ・採用候補となっていない奨学金の種別を追加(全員)
  - ⇒(例)第一種の採用候補生となっているが、給付奨学金も受給したい 第二種の採用候補生となっているが、第一種奨学金に変更したい

⇒新規出願の説明会に出席し、新たに出願してください。

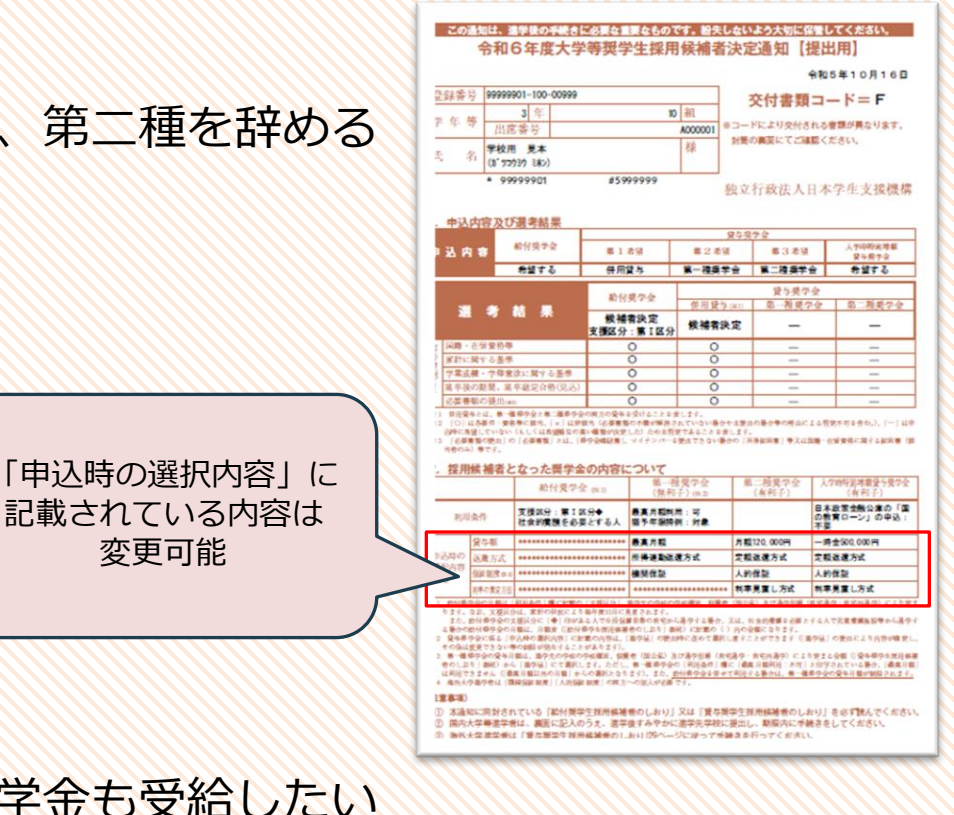

### 進学届提出後の流れ

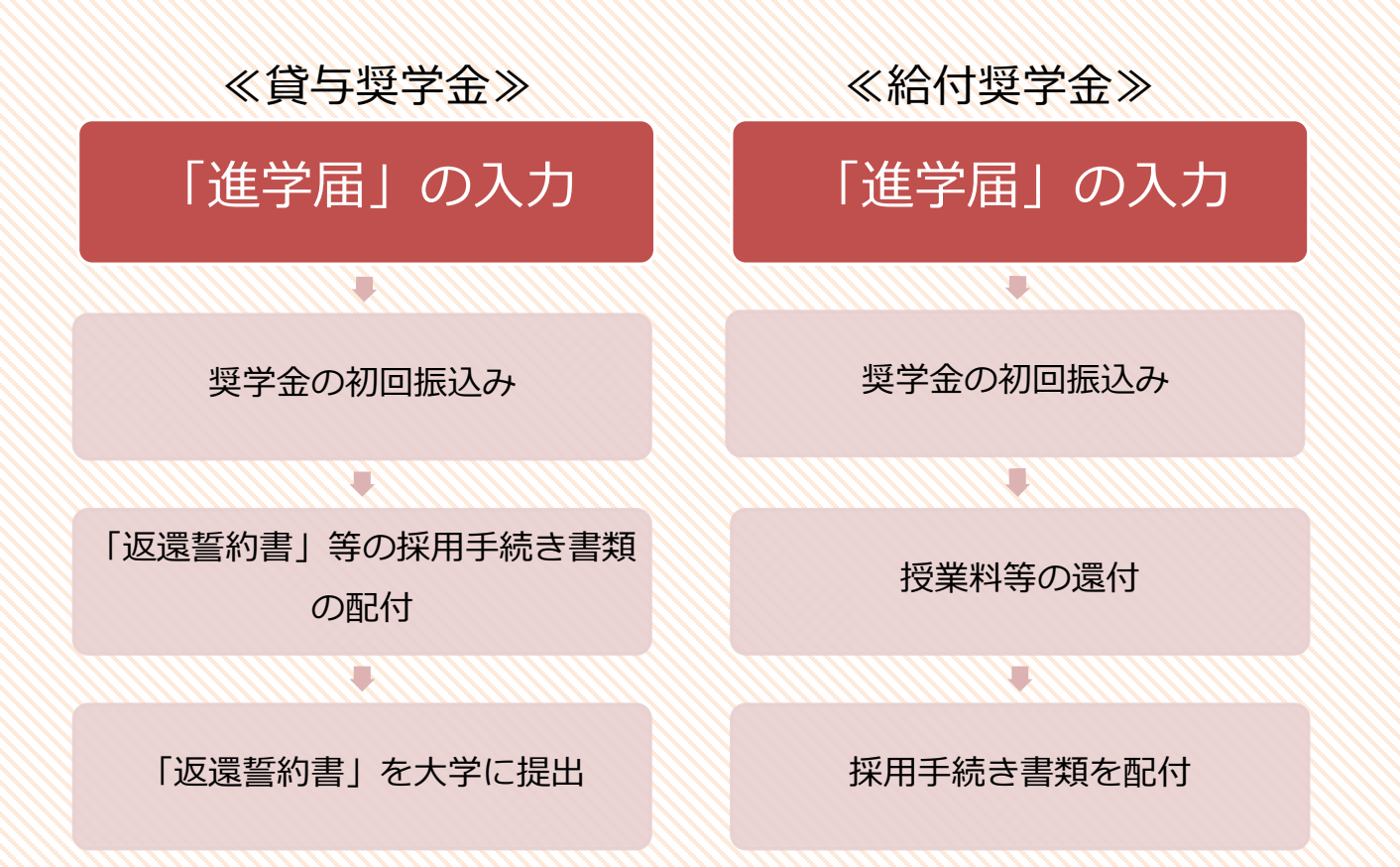

※奨学金の振込みや採用手続き時期は「進学届」の入力時期により異なります。 採用候補者決定通知と引き換えにお渡しする書類で確認してください。

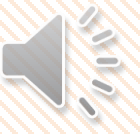

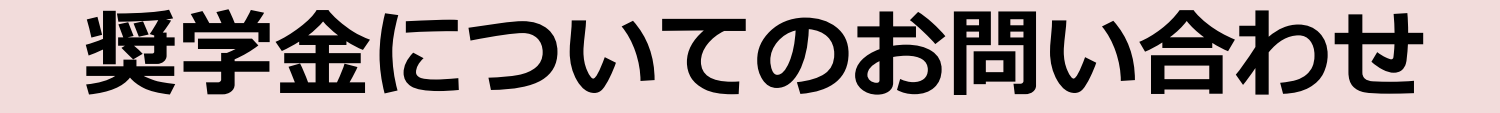

### ≪お問い合わせ先≫

- 学生支援センター(10号館1階)
- TEL: 075-705-1433
- 対応時間:9:00~16:30(13:00~14:00除く)

お電話でお問い合わせいただく際は、学部、氏名、学生証番号等をお知らせください。

「受付フォーム」の入力がまだの方は、必ず入力をしてください。

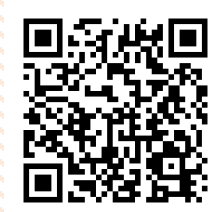

https://jvweb.kyoto-su.ac.jp/sec/wform/index.html?a=1&b=0001709618700475557

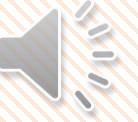